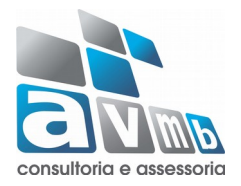

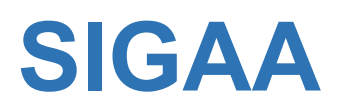

# Sistema Integrado de Gestão de Atividades Acadêmicas

Módulo Lato Sensu

Conclusão de Curso

# Conclusão de Curso

O seguinte manual tem por finalidade mostrar para o usuário a forma correta de realizar a conclusão dos alunos em um curso do nível Lato Sensu. No Módulo Lato Sensu a conclusão do curso é realizada pelo usuário que possui o Perfil Gestor de Lato através da funcionalidade Concluir Programa.

Podem concluir o curso somente os discentes com integralização curricular e com o trabalho de final de curso devidamente cadastrado pelo Coordenador do Curso de Lato Sensu.

## **Concluir Programa**

Esta funcionalidade permite ao usuário realizar uma busca por determinado discente. A partir dessa consulta o usuário poderá selecionar um discente para concluir seu programa.

SIGAA → Módulo Lato Sensu → Aba Aluno → Concluir Programa

| LATO SENSU > MOVIMENTAÇÃO DE ALUNOS |                 |  |  |
|-------------------------------------|-----------------|--|--|
|                                     | Buscar Discente |  |  |
| 🔲 Matrícula:                        |                 |  |  |
| CPF:                                |                 |  |  |
| Nome do Discente:                   |                 |  |  |
| Curso:                              |                 |  |  |
|                                     | Buscar          |  |  |
|                                     | Lato Sensu      |  |  |

Caso desista de realizar a operação, clique em *Cancelar* e confirme a desistência na janela que será gerada posteriormente. Esta função será válida sempre que a opção estiver presente.

Na tela acima, o usuário poderá preencher um os seguintes campos para localizar o aluno:

- Matrícula: Informe a matrícula do discente;
- *CPF*: Informe o CPF do discente;
- Nome do Discente: Informe o nome do discente;
- *Curso*: Informe o curso do discente.

Exemplificamos o preenchimento utilizando o *Nome do Discente*: <u>NOME DO</u> <u>DISCENTE</u>. Após informar os dados desejados, o usuário deve clicar em **Buscar** para realizar a consulta, a seguinte tela será gerada:

|                           |                                                                                         | BUSCAR DISCENTE                                                                  |        |  |
|---------------------------|-----------------------------------------------------------------------------------------|----------------------------------------------------------------------------------|--------|--|
|                           | <ul> <li>Matrícula:</li> <li>CPF:</li> <li>Nome do Discente:</li> <li>Curso:</li> </ul> | nome do discente                                                                 |        |  |
|                           |                                                                                         |                                                                                  |        |  |
|                           |                                                                                         | Visualizar Detalhes                                                              |        |  |
| Matrícula                 | Aluno                                                                                   | Elecione ABAIXO o DISCENTE (1)                                                   | Status |  |
| Matrícula<br>AGROECOLOGIA | Aluno                                                                                   | E: Visualizar Detalhes 📀: Selecionar Discente<br>Selecione Abaixo o discente (1) | Status |  |

Na tela acima, o usuário deve selecionar o discente clicando no ícone <sup>(3)</sup>, a seguinte tela será visualizada:

| LATO SENSU > CONCLUSÃO DE PROGRAMA                                                                      |  |  |  |  |  |
|----------------------------------------------------------------------------------------------------|--|--|--|--|--|
|                                                                                                    |  |  |  |  |  |
| Atenção                                                                                                 |  |  |  |  |  |
|                                                                                                    |  |  |  |  |  |
| O conteudo inserido no campo <b>Ubservação</b> do formulario abaixo sera exibido no historico do aluno. |  |  |  |  |  |
|                                                                                                    |  |  |  |  |  |
| Matrícula: 2017201133                                                                                   |  |  |  |  |  |
| Discente: Nome do Discente                                                                              |  |  |  |  |  |
| Curso: AGROECOLOGIA 2017/                                                                               |  |  |  |  |  |
| Status: ATIVO                                                                                           |  |  |  |  |  |
| Tipo: REGULAR                                                                                           |  |  |  |  |  |
|                                                                                                    |  |  |  |  |  |
| INFORME OS DADOS PARA CONCLUSÃO DE PROGRAMA                                                             |  |  |  |  |  |
| Ano-Período de                                                                                          |  |  |  |  |  |
| Referencia:                                                                                             |  |  |  |  |  |
| Data de Colação: *                                                                                      |  |  |  |  |  |
| Observação:                                                                                             |  |  |  |  |  |
|                                                                                                    |  |  |  |  |  |
| Caracteres restantes: 1000                                                                              |  |  |  |  |  |
| c - Escellar Outro Disconto Concelar Drávimo Dasso a a                                                  |  |  |  |  |  |
| C Esconter Outro Discence Contenar Provinto Passo >>                                                    |  |  |  |  |  |
| * Campos de preenchimento obrigatório.                                                                  |  |  |  |  |  |
|                                                                                                    |  |  |  |  |  |
| Lato Sensu                                                                                              |  |  |  |  |  |

Clique em *Escolher Outro Discente* para retornar à tela inicial do manual.

Na tela acima, o usuário deverá informar o *Ano/Período de Referência* da conclusão do programa, a *Data de Colação, t*ambém é possível realizar alguma *Observação* acerca do procedimento realizado, salientando que as informações inseridas no campo *Observação* serão exibidas no histórico do aluno.

Após preenchidos os dados, clique em *Próximo Passo* para dar continuidade à operação, a seguinte tela será visualizada:

| Matriaulas 2017201123      |                                              |  |
|----------------------------|----------------------------------------------|--|
|                            |                                              |  |
| Discente: Nome do Discente |                                              |  |
| Curso: AGROECOLO           | DGIA 2017/F                                  |  |
| Status: ATIVO              |                                              |  |
| Tipo: REGULAR              |                                              |  |
|                            |                                              |  |
|                            | CONFIRME OS DADOS PARA CONCLUSÃO DE PROGRAMA |  |
|                            | Ano-Período de 2019.1<br>Referência:         |  |
|                            | Tipo de Afastamento: CONCLUIDO               |  |
|                            |                                              |  |
|                            |                                              |  |
|                            | CONFIRME SUA SENHA                           |  |
|                            |                                              |  |
|                            | Senha: * •••••                               |  |
|                            |                                              |  |
|                            | Confirmar << Voltar Cancelar                 |  |
|                            | 🕈 Campos de preenchimento obrigatório.       |  |
|                            |                                              |  |
|                            |                                              |  |

Clique em Voltar para retornar à tela anterior.

Na tela acima, o usuário poderá confirmar a conclusão do programa, primeiramente informando sua *Senha* e, após isso, clicando em *Confirmar* para concluir a operação. A seguinte mensagem de sucesso será gerada:

• Conclusão de Programa realizado com sucesso para o aluno 2017201133 - Nome do Discente no período 2019.1

→ Este procedimento deverá alterar p status do discente para Concluído.

#### Observação

A seguir uma breve demonstração de como o Coordenador de Curso deve cadastrar o Trabalho Final de Conclusão.

Cadastro de Trabalho Final de Curso – Portal Coord Lato Sensu

### SIGAA $\rightarrow$ Portal Cood Lato Sensu $\rightarrow$ Aba Aluno $\rightarrow$ Cadastrar Trabalho Final de Curso

Na tela seguinte o Coordenador deve preencher um dos seguintes campos para localizar o aluno, na sequência clicar em buscar e selecionar discente, clicando no

| ícone | Ð |
|-------|---|
|       |   |

| RTAL DO | COORDENADOR | ATO SENSU > REGISTRO DE ATIVIDADE ACADÊMICA ESPECÍFICA |        |   |
|---------|-------------|--------------------------------------------------------|--------|---|
|         |             | BUSCAR DISCENTE                                        |        |   |
|         |             | Matrícula:                                             |        |   |
|         |             | CPF:                                                   |        |   |
|         |             |                                                        |        |   |
|         |             | Curso(s): AGROECOLOGIA 2017/                           |        |   |
|         |             | Buscar Cancelar                                        |        |   |
|         |             | Isualizar Detalhes Selecionar Discente                 |        |   |
|         |             | SELECIONE ABAIXO O DISCENTE (2)                        |        |   |
|         | Matrícula   | Aluno                                                  | Status |   |
|         | 2017201071  | Nome do Discente                                       | ATIVO  | ٩ |

A seguinte tela será apresentada, onde o usuário deverá informar:

- O ano e período referente ao trabalho de final de curso
- Data que iniciou as Atividades
- O Orientador do discente (campo autocomplete)
- Data Final das Atividades
- E a nota final do discente

| Matrícula: 2017201071 Discente: Nome do Discente Curso: AGROECOLOGIA 2017/ |                                              |  |  |  |               |
|----------------------------------------------------------------------------|----------------------------------------------|--|--|--|---------------|
|                                                                            |                                              |  |  |  | Status: ATIVO |
|                                                                            |                                              |  |  |  | Tipo: REGULAR |
| _                                                                          |                                              |  |  |  |               |
|                                                                            | INFORME OS DETALHES DO REGISTRO DA ATIVIDADE |  |  |  |               |
| Atividade: TRABALHO FINAL DE CURSO LATO                                    |                                              |  |  |  |               |
| Tipo da Atividade: TRABALHO DE CONCLUSÃO DE CURSO                          |                                              |  |  |  |               |
| Ano-Período: * 2019 - 1                                                    |                                              |  |  |  |               |
|                                                                            | Data de Início: ★ Julho ▼ / 2019 ▼           |  |  |  |               |
|                                                                            | Docente Interno       Somente externos       |  |  |  |               |
|                                                                            | Orientador: *                                |  |  |  |               |
| RESULTADO                                                                  |                                              |  |  |  |               |
| Data Final: * Julho 🔻 / 2019 🔻                                             |                                              |  |  |  |               |
|                                                                            | Nota Final: 9,0                              |  |  |  |               |
|                                                                            | << Voltar Cancelar Próximo Passo >>          |  |  |  |               |
|                                                                            |                                              |  |  |  |               |

Após o preenchimento, clicando em Próximo Passo, aparece a tela de confirmação dos dados preenchidos, em conformidade com as informações do discente o usuário clica em confirmar.

| Matrícula: 2017201071          |                                                                                                    |
|--------------------------------|----------------------------------------------------------------------------------------------------|
| Discente: Nome do Discente     |                                                                                                    |
| Curso: AGROECOLOGIA 2017,      |                                                                                                    |
| Status: ATIVO                  |                                                                                                    |
| Tipo: REGULAR                  |                                                                                                    |
|                                | Dados do Registro                                                                                               |
| Atividade: TRA                 | BALHO FINAL DE CURSO LATO                                                                                       |
| Tipo da Atividade: TRABALHO DE | CONCLUSÃO DE CURSO                                                                                              |
| Ano-Período: 2019.1            |                                                                                                    |
| Data de Início: Julho / 2019   |                                                                                                    |
| Data Final: Julho / 2019       |                                                                                                    |
| Orientador:                    | Contraction of the second second second second second second second second second second second second second s |
| Nota Final: 9.0                |                                                                                                    |
| Resultado: APROVADO            |                                                                                                    |
|                                | Confirmar << Alterar Dados Informados Cancelar                                                                  |
|                                | * Campos de preenchimento obrigatório.                                                                          |
|                                |                                                                                                    |

A tela seguinte são as informações do Trabalho de Conclusão de Curso do discente.

| Orientador:                      | Orientador:                                              |  |  |  |  |
|----------------------------------|----------------------------------------------------------|--|--|--|--|
| Orientando:                      | Nome do Discente                                         |  |  |  |  |
|                                  | CADASTRO DE ORIENTAÇÃO DE TRABALHO DE CONCLUSÃO DE CURSO |  |  |  |  |
| Ano de Referência: 🖈             |                                                          |  |  |  |  |
| Tipo de Trabalho de Conclusão: 🖈 | SELECIONE V                                              |  |  |  |  |
| Tipo de Orientação: 🖈            | ORIENTADOR T                                             |  |  |  |  |
|                                  |                                                          |  |  |  |  |
| Título: *                        |                                                          |  |  |  |  |
|                                  | Você pode digitar 300 caracteres.                        |  |  |  |  |
| Área de Conhecimento: 🖈          | SELECIONE T                                              |  |  |  |  |
| Sub-Área: 🖈                      | SELECIONE ¥                                              |  |  |  |  |
| Agência Financiadora:            | SELECIONE T                                              |  |  |  |  |
| Data de Início: 🖈                |                                                          |  |  |  |  |
| Data da Defesa: 🖈                |                                                          |  |  |  |  |
|                                  |                                                          |  |  |  |  |
| Informações complementares:      |                                                          |  |  |  |  |
|                                  | //                                                       |  |  |  |  |
|                                  | Cadastrar << Dados do Registro da Atividade Cancelar     |  |  |  |  |
|                                  | * Campos de preenchimento obrigatório.                   |  |  |  |  |
|                                  |                                                          |  |  |  |  |
|                                  | Portal do Coordenador Lato Sensu                         |  |  |  |  |

Ao final clicando em Cadastrar, aparece uma mensagem de confirmação na tela e os dados inseridos.

|                                                                      | (x) fechar mensage |
|----------------------------------------------------------------------|--------------------|
| al do Coordenador Lato Sensu > Trabalho Final de Curso > Confirmação |                    |
|                                                                      |                    |
| Matricula: 2017201071                                                |                    |
| Discente: Nome do Discente                                           |                    |
| Curso: AGROECOLOGIA 2017                                             |                    |
| Status: ATIVO                                                        |                    |
| Tipo: REGULAR                                                        |                    |
|                                                                      |                    |
| DADOS DO REGISTRO                                                    |                    |
| Atividade: LAT0001 - TRABALHO FINAL DE CURSO LATO                    |                    |
| Tipo da Atividade: TRABALHO DE CONCLUSÃO DE CURSO                    |                    |
| Ano-Período: 2019.1                                                  |                    |
| Orientador(es): (Orientador)                                         |                    |
| Nota Final: 9.0                                                      |                    |
| Resultado: APROVADO                                                  |                    |
| << Selectionar outro Discente Cancelar                               |                    |

Bom Trabalho!

Atualização Julho/2019.